## Navigationsseddel

## Buttons

| Fase             | Forklaring                                                                                                    | Navigation                                                                                                    |
|------------------|----------------------------------------------------------------------------------------------------|----------------------------------------------------------------------------------------------------|
| Åbn filmen       | Åbn filmen sommerfugl.fla                                                                                                    | Constant Marco Constant                                                                                                    |
| Opret en button  | Vælg Insert > New Symbol. Navngiv, vælg<br>Button i Type.                                                                                             | Name: spil                                                                                                    |
| Tegn             | Markér Up, tegn. Vælg F6<br>Markér Over, foretag evt. ændringer, vælg<br>F6<br>Markér Down, foretag evt. ændringer, vælg<br>F6<br>Markér Hit, vælg F6 | Type: Button                                                                                                    |
| Tekst            | Indsæt et nyt lag, navngiv det tekst. Skriv<br>teksten på din button med Up markeret. De<br>3 andre tilstande bliver automatisk udfyldt               | Image: Second second second |
| Indsæt knap      | Vend tilbage til Stage og opret et nyt lag,<br>kald det spil, træk din button ind på Stage<br>fra Library                                             | <u>Scene 1</u> Spil                                                                                                    |
| Navngiv knappen  | Markér din button på Stage, navngiv den<br>spil_btn i feltet som viser <instance name=""><br/>i Properties</instance>                                 | PROPERTIES Spil_btn Button                                                                                                    |
| Arkivér filmen   | Arkivér filmen som sommerfugl.fla                                                                                                    |                                                                                                    |
| Eksportér filmen | Vælg Ctrl+Enter                                                                                                    |                                                                                                    |
|                  |                                                                                                    |                                                                                                    |

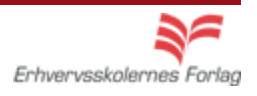